# Registrering av ph.d.-avhandling i (gamle) Cristin

Registrer riktig kategori og underkategori

- Logg inn i Cristin
- Klikk på hovedmeny «Forskningsresultater/NVI og undermeny «Registrer resultat». Velg «Rapport/avhandling» under hovedkategori.
- Velg riktig underkategori, «Doktorgradsavhandling».

| Kategori:*                                  |                                                                                                    |
|---------------------------------------------|----------------------------------------------------------------------------------------------------|
| Angi hvilken type arbeid du vil registrere: |                                                                                                    |
| Hovedkategori                               | Underkategori                                                                                                    |
| Rapport/avhandling                          | Rapport<br>Kompendium<br>Doktorgradsavhandling<br>Lisensiatavhandling<br>Magisteravhandling<br>Mastergradsoppgave<br>Hovedfagsoppgave<br>Forskerlinjeoppgave |

Registrer forfatter og veiledere

- Det fins to alternativer:
  - 1. Velge korrekt person fra hurtiglista
  - 2. Søke på navnet til forfatter/veileder og velge fra ei treffliste
- Personer som er ansatt ved en av Cristins medlemsinstitusjoner (inkl. Nord universitet) har en (P) og gjerne et institusjonsakronym bak navnet. Husk å velge denne registreringen av personen, slik at avhandlinga kobles til dens profil.
- Hvis personen ikke er registrert fra før, vil du få mulighet til å opprette personen som en ukjent person.

| Kategori:*<br>Rapport/avhandling - Doktorgradsavhandling ▼ |
|------------------------------------------------------------|
| Personer:*                                                 |
| Angi hvem som har produsert arbeidet:                      |
| Velg fra hurtiglisten 🔻                                    |
| eller søk etter person:                                    |
| Etternavn:                                                 |
| Fornavn:                                                   |
| Søk etter person                                           |
| Avbryt registrering av person                              |

### Alternativ 1

| Personer:*                                                                                                    |
|----------------------------------------------------------------------------------------------------|
| Angi hvem som har produsert arbeidet:                                                                                  |
| Velg fra hurtiglisten 🔻                                                                                                |
| Velg fra hurtiglisten<br>Egeland, Torvald B. (Institutt for arktisk og marin biologi, UiT Norges arktiske universitet) |
| Egeland, Torvald B. (Fakultet for biovitenskap og akvakultur, Nord universitet)                                        |
| Fornavn                                                                                                    |
|                                                                                                    |
| Søk etter person                                                                                                    |
| Avbryt registrering av person                                                                                          |
| Alternativ 2                                                                                                    |
| Personer:*                                                                                                    |
| Angi hvem som har produsert arbeidet:                                                                                  |
| Velg fra hurtiglisten 🔻                                                                                                |
| eller søk etter person:                                                                                                |
| Vola fra listan (1 traff)                                                                                              |
|                                                                                                    |

Avbryt registrering av person

Egeland, Torvald B. (P) - NORD/UIT

-- Velg fra listen (1 treff) --

- Når forfatter/veiledere er registrert, kan følgende personinformasjonen endres:
  - Institusjonsadresse
    - o Klikk på husikonet
    - o Søk opp ny institusjonsadresse eller legg til flere adresser
    - o Husk å slette «ukjent» etter at du har lagt til korrekt adresse
  - Slette feilregistrert person
    - Klikk på rødt kryss
  - Endre navnet på registrert person
    - Klikk på «N»
    - Merk: Dette endrer ikke selve personen. For å endre feilregistrert forfatter/veileder, klikk på «Legg til forfatter» og søk opp riktig person. Husk å slette den feilregistrerte personen.
  - Rekkefølgen på personene
    - Klikk på blå pil for å flytte en person opp/ned
- Når alle personer er riktig registrert, klikk «Gå videre».

| Personer:*                                                                                 | ৃ   |
|--------------------------------------------------------------------------------------------|-----|
| Angi hvem som har produsert arbeidet:                                                      |     |
| Forfatter Egeland, Torvald B.<br>Fakultet for biovitenskap og akvakultur, Nord universitet | å¥𝒴 |
| Fet skrift betyr at personen er identifisert med fødselsnummer internt i Cristin.          |     |
| Gå videre Velg rolle ▼                                                                     |     |

#### God vitenskapelig praksis

Bekreft at alle medforfattere oppfyller Vancouver-reglene om medforfatterskap og legg inn eventuelle referansenummer til underlagsmateriale (datapakke).

#### Registrer tittel

- Velg språk for tittel på avhandlinga og skriv inn tittelen.
- Klikk «Gå videre».

| Originalspråk: <sup>*</sup><br>Engelsk ▼ Vis utvidet språkliste |
|-----------------------------------------------------------------|
| Tittel på arbeidet/resultatet:*                                 |
| Reproduction in Arctic charr - timing and the need for speed    |
|                                                                 |
| Gå videre                                                       |
|                                                                 |

## Registrer flere metadata om avhandlinga

• I det nye vinduet, det første feltet er «Forlag». Ikke oppgi noe her; klikk «Angi utgiver i stedet».

| Publiseringsstatus:     |                                                                                                    |
|-------------------------|----------------------------------------------------------------------------------------------------|
| Forlag: *               | Søk på forlag gir treff kun på forlag som er registrert hos NSD. Listen fra NSD inneholder både vitenskapelige og ikke-vitenskapelige forlag. For andre forlag og utgivere, velg 'Angi utgiver i stedet'. |
|                         | Søk forlag                                                                                                    |
|                         | Angi utgiver i stedet                                                                                                    |
|                         | For nominering av vitenskapelige publiseringskanaler, se <u>NSDs nettsider</u>                                                                                                    |
| Sted:                   |                                                                                                    |
| Utgivelsesår:*          |                                                                                                    |
| ISBN:                   |                                                                                                    |
| Revidert:*              | Nei ○ Ja (Er arbeidet en revisjon av tidligere utgave?)                                                                                                    |
| Antall sider totalt:*   |                                                                                                    |
| NPI Fagfelt:            | Velg fagområde 🔻 Se mer informsjon                                                                                                    |
|                         |                                                                                                    |
| Hvis boken/rapporten er | en del av en serie angir du dette her:                                                                                                    |
| Tittel:                 |                                                                                                    |
| ISSN:                   |                                                                                                    |
| Søk                     |                                                                                                    |
|                         |                                                                                                    |

| Publiseringsstatus:     |                                                                         |                          |
|-------------------------|-------------------------------------------------------------------------|--------------------------|
| Utgiver:*               | Nord universitet                                                        | Angi forlag i stedet .   |
|                         | For nominering av vitenskapelige publiseringskanaler, se NSDs nettsider |                          |
| Sted:                   | Bodø                                                                    |                          |
| Utgivelsesår:*          | 2017                                                                    |                          |
| ISBN:                   | 978-82-93165-19-4                                                       |                          |
| Er forlag:*             | Nei  Ja (Utgiver driver primært forlagsvirksomhet)                      |                          |
| Revidert:*              | Nei                                                                     |                          |
| Antall sider totalt:*   | 84                                                                      |                          |
| NPI Fagfelt:            | Realfag og teknologi Velg annet fagområde Biologi                       | Se <u>mer informsjon</u> |
| Hvis boken/rapporten er | en del av en serie angir du dette her:                                  |                          |
| Tittel:                 |                                                                         |                          |
| ISSN:                   |                                                                         |                          |
| Søk                     |                                                                         |                          |

- Fyll ut utgiver (Nord universitet), sted, utgivelsesår, ISBN (det finner du i den trykte utgaven av avhandlinga) og antall sider totalt. Velg «Nei» for «Er forlag» og «Revidert».
- Klikk «Lagre».
- Du får nå en bekreftelse om vellykket lagring i databasen. Sjekk om informasjonen stemmer. Du kan endre informasjonen ved å klikke «rediger».
- Avhandlinga er nå registrert i Cristin.

| Vellykket lagring i databasen            |                                                                                                    |  |
|------------------------------------------|----------------------------------------------------------------------------------------------------|--|
| Tilbake til liste Tilba                  | ake til søk Kort format Fullt format                                                                                                    |  |
| Søkekriterier:<br>Institusjon: Nord univ | versitet Alle publ. kanaler                                                                                                    |  |
| Viser treff 1-1 av 1                     |                                                                                                    |  |
| 1                                        |                                                                                                    |  |
| Kategori:                                | Rapport/avhandling - Doktorgradsavhandling                                                                                                    |  |
| Person(er):                              | Forfatter,<br><u>Egeland, Torvald B.</u><br>Fakultet for biovitenskap og akvakultur - Nord universitet                                           |  |
| Originaltittel:                          | Reproduction in Arctic charr - timing and the need for speed                                                                                     |  |
| Originalsprak:                           | Engelsk                                                                                                    |  |
| Forlag:                                  |                                                                                                    |  |
| Utgiver:                                 | Nord universitet                                                                                                    |  |
| ISBN:                                    | 978-82-93165-19-4                                                                                                    |  |
| Utgivelsesår:                            | 2017                                                                                                    |  |
| Antall sider:                            | 84                                                                                                    |  |
| NPI Fagfelt:                             | Realfag og teknologi: Biologi                                                                                                    |  |
| Status:                                  | Publisert/Offentliggjort.                                                                                                    |  |
| Etikk:                                   | Alle medforfattere for denne publikasjonen oppfyller <u>Vancouver-reglene</u> om medforfatterskap (2019-03-07 09:59:33 - Torvald Blikra Egeland) |  |
| Postnr:                                  | 1682818                                                                                                    |  |
| Opprettet:                               | 2019-03-07 10:11:24 - Torvald Blikra Egeland (NORD)                                                                                              |  |
| Redigert:                                | 2019-03-07 10:11:56 - Torvald Blikra Egeland (NORD)                                                                                              |  |
| Posten tilhører:                         | Nord universitet                                                                                                    |  |
| Rediger Slett                            |                                                                                                    |  |

Lever fulltekstdokument